# 無法通過CVP OAMP新增CVP呼叫伺服器

### 目錄

<u>簡介</u> <u>必要條件</u> <u>需求</u> <u>採用元件</u> <u>問題</u> <u>解決方案</u> <u>備份現有CVP OAMP配置</u> 緩解問題的步驟

# 簡介

本檔案介紹解決思科整合客戶語音入口網站(CVP)通話伺服器無法新增到CVP作業主控台(OAMP)時 的問題的程式。

# 必要條件

#### 需求

思科建議您瞭解以下主題:

- CVP伺服器
- CVP OAMP

#### 採用元件

本檔案中的資訊是根據以下軟體版本:

- CVP伺服器8.5及更高版本
- CVP OAMP 8.5及更高版本

本文中的資訊是根據特定實驗室環境內的裝置所建立。文中使用到的所有裝置皆從已清除(預設))的組態來啟動。如果您的網路正在作用,請確保您已瞭解任何指令可能造成的影響。

### 問題

「具有給定IP地址和/或主機名的CVP呼叫伺服器已經存在 存在,請選擇其他Internet協定(IP)地址和 /或主機名」當您嘗試新增新的CVP呼叫伺服器時,CVP OAMP中會顯示錯誤消息。

# 解決方案

#### 備份現有CVP OAMP配置

步驟1.登入CVP OAMP。

步驟2. 導覽至System > Export System Configuration。

步驟3.在「匯出系統配置」頁面上,按一下匯出。

步驟4.在「另存為」對話方塊中,選擇要儲存檔案的位置。

**註**:如果您正在運行CVP 9.0(1),則必須先執行<u>CSCtz99076</u>的解決方法。

#### 緩解問題的步驟

步驟1. Remotedesktop到CVP OAMP。

步驟2.瀏覽到CVP安裝目錄(%CVP\_HOME%\bin\tac\comparedata)。

步驟3.使用文本編輯器編輯cmp\_config.properties。

步驟4.將新CVP呼叫伺服器的IP地址包含在cmp\_config.properties檔案中。

#Comma separated list of ip addresses to read ip.address=10.1.1.1 步驟5.將操作更改為刪除。

#Action to be performed, can be "compare" or "delete", default is "compare" action=delete

步驟6.開啟Microsoft Windows服務控制檯(Windows Key + R > services.msc)。

步驟7. 停止 CVP OpsConsoleServer服務。

步驟8.運行CVP安裝目錄(%CVP\_HOME%\bin\tac\comparedata)中的 runcmp.bat檔案。

**步驟9.** 在批處理檔案提示確認刪除伺服器時,回答 Yes。密切注意伺服器的型別(CVP呼叫伺服 器或CVP VXML伺服器)